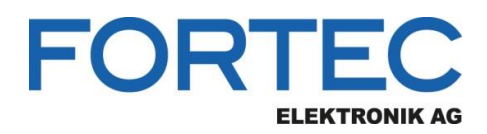

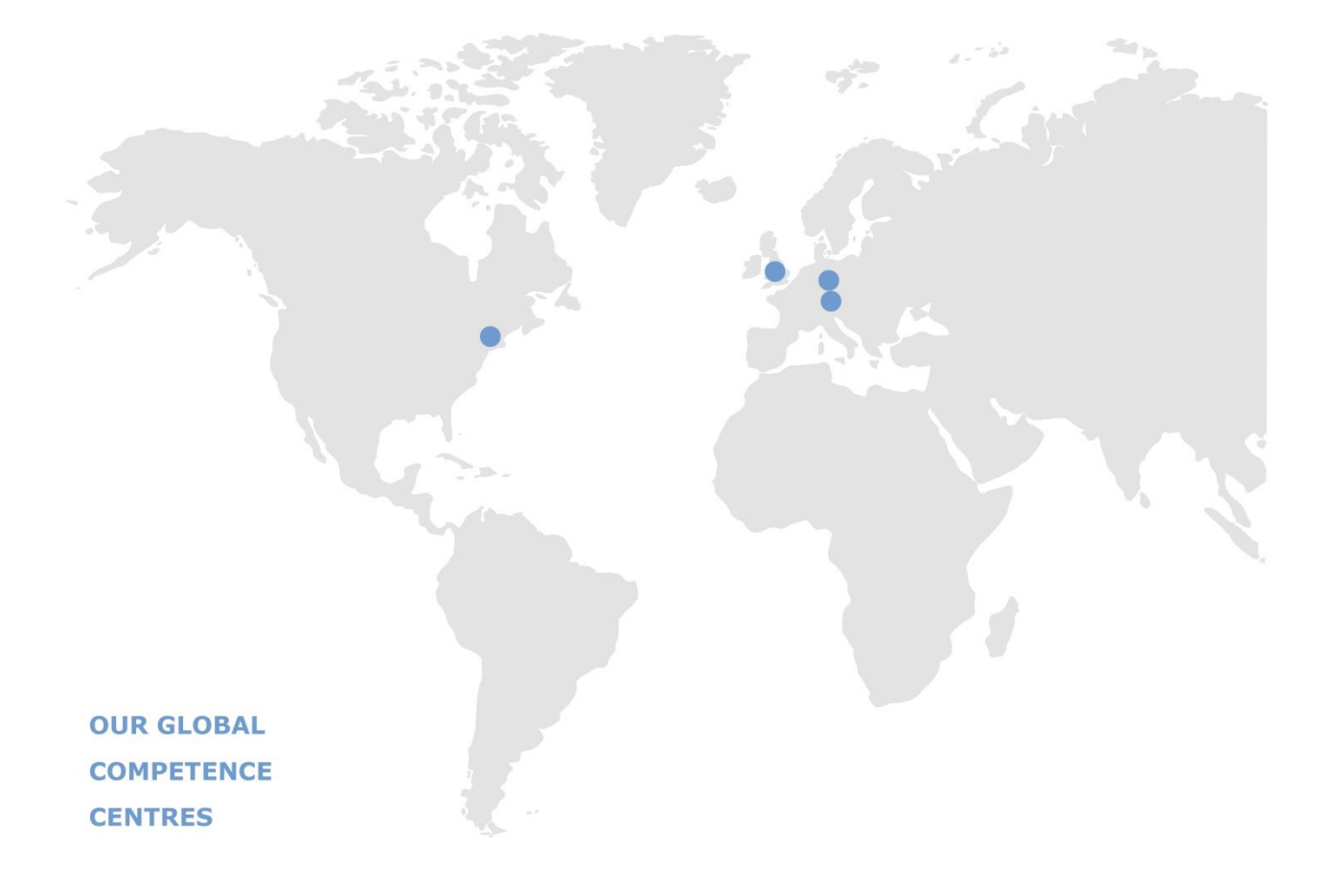

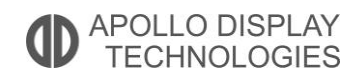

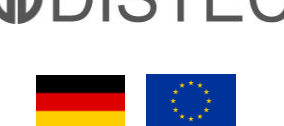

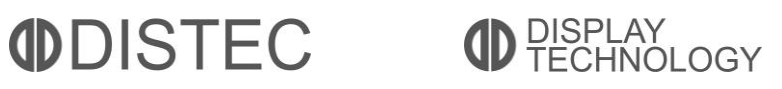

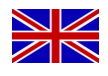

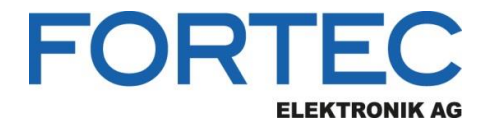

# Manual

# Distec

# **MStarRover**

Flashing and Configuration Utility for Prisma TFT Controllers

| MStarRover                             | – 🗆 X                    |
|----------------------------------------|--------------------------|
| Device Setup Panel Configuration About | •                        |
| Device Info                            |                          |
| Board Type: PrismaMediaECO-II          | ✓ Detect                 |
| Firmware Version: 2.4.0                |                          |
| Device Storage                         |                          |
| O EDID #0: HDMI                        |                          |
| O EDID #1: VGA                         |                          |
| O EDID #2: DisplayPort                 |                          |
| SPI Flash: Firmware                    |                          |
| All                                    |                          |
| Device communication                   |                          |
| Read from Device Write to Device       | Erase Device             |
| Firmware Programming Adapter           | ,                        |
| Port: COM6 ~ Switch to Adva            | anced Mode <u>C</u> lose |

Version 1.0 02.06.2021

The information contained in this document has been carefully researched and is, to the best of our knowledge, accurate. However, we assume no liability for any product failures or damages, immediate or consequential, resulting from the use of the information provided herein. Our products are not intended for use in systems in which failures of product could result in personal injury. All trademarks mentioned herein are property of their respective owners. All specifications are subject to change without notice.

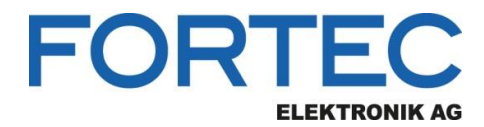

# **Table of Contents**

| 1 | Revision History4                                                                                                    |  |  |  |  |
|---|----------------------------------------------------------------------------------------------------|--|--|--|--|
| 2 | Overview5                                                                                                    |  |  |  |  |
| 3 | Supported Prisma Boards5                                                                                                    |  |  |  |  |
| 4 | System Requirements64.1Hardware Requirements64.2Supported Operating Systems6                                                                                                    |  |  |  |  |
| 5 | Supported Features75.1Panel Configuration75.2Firmware Update75.3EDID Programming7                                                                                                    |  |  |  |  |
| 6 | Installation       8         6.1       Registry Setup for PrismaMediaECO-II with USB to Serial Port Adapter         8                                                                                                    |  |  |  |  |
| 7 | Hardware Setup9                                                                                                    |  |  |  |  |
| 8 | Graphical User Interface (GUI)                                                                                                    |  |  |  |  |
|   | 8.1 COM Port Selection                                                                                                    |  |  |  |  |
|   | 8.2       Switch between Advanced and Simple Mode       10         8.2.1       Simple Mode       10         8.2.2       Advanced Mode       11                                                                                                    |  |  |  |  |
|   | 8.3       Device Setup       11         8.3.1       Device Info       11         8.3.2       Device Storage       11         8.3.3       Device Communication       12                                                                                     |  |  |  |  |
|   | 8.4       Panel Configuration       13         8.4.1       Buttons       13         8.4.2       Configuration Tab       14         8.4.3       Timing Tab       15         8.4.4       LVDS Tab       17         8.4.5       Power Sequencing Tab       19 |  |  |  |  |
|   | 8.4.6 Backlight Tab                                                                                                    |  |  |  |  |

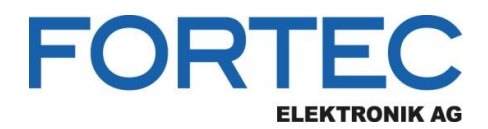

# 1 Revision History

| Date       | Rev.No. | Description                               | Page |
|------------|---------|-------------------------------------------|------|
| 26.11.2020 | 0.2     | Initial version                           | All  |
| 02.06.2021 | 1.0     | General update for MStarRover version 1.0 | All  |
|            |         |                                           |      |
|            |         |                                           |      |
|            |         |                                           |      |
|            |         |                                           |      |
|            |         |                                           |      |
|            |         |                                           |      |
|            |         |                                           |      |
|            |         |                                           |      |

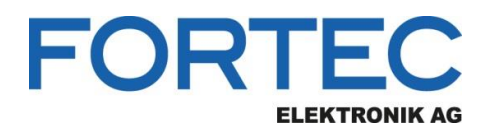

# 2 Overview

MStarRover is Windows software for flashing firmware and EDIDs to MStar based Prisma TFT-LCD controller boards. It also allows the user to configure the parameters of the TFT-LCD.

# **3** Supported Prisma Boards

The following Prisma boards are supported by MStarRover:

| Product Name          | Firmware<br>Version | Part #    | Board Name                    | Supply<br>Voltage |
|-----------------------|---------------------|-----------|-------------------------------|-------------------|
| PrismaECOeDP-II       | >= 1.0.0            | PR-02-195 | PrismaECOeDP-II-00-12         | 12V               |
|                       |                     | PR-02-196 | PrismaECOeDP-II-01-24         | 24V               |
| PrismaMediaECO-II     | >= 2.0.0            | PR-01-220 | PrismaMediaECO-II-00-12RHD_AU | 12V               |
|                       |                     | PR-01-221 | PrismaMediaECO-II-01-12RHD_00 | 12V               |
|                       |                     | PR-01-222 | PrismaMediaECO-II-02-24RHD_AU | 24V               |
|                       |                     | PR-01-224 | PrismaMediaECO-II-03-24RHD_00 | 24V               |
| PrismaMINI-HDMI-DP-II | >= 1.0.0            | PR-01-431 | PrismaMINI-HDMI-DP-II-00      | 3.3V, 5V or 12V   |

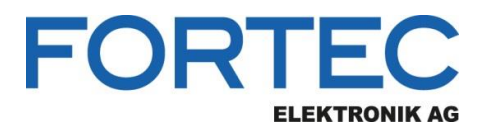

# 4 System Requirements

# 4.1 Hardware Requirements

## PC System:

- Standard PC with Windows operating system
- 1x USB port for USB to RS-232 adapter or 1x COM port (RS-232) for serial programmer
- 1x USB port for DediProg SF100 SPI programmer (optional)

#### +12 V Power Supply Unit for Prisma Boards with 12V Supply Voltage:

| Part #    | Part Description                         | Additional Info |
|-----------|------------------------------------------|-----------------|
| NT-01-062 | AC Adapter CWT KPL-060F-VI(C14/12V5A)2,1 |                 |

## +24 V Power Supply Unit for Prisma Boards with 24V Supply Voltage:

| Part # | Part Description                     | Additional Info |
|--------|--------------------------------------|-----------------|
| N/A    | DC Power Supply Unit (+24 V / 2.0 A) |                 |

## USB to Serial Adapter and Cables for PC with USB Port:

| Part #    | Part Description                        | Additional Info                           |
|-----------|-----------------------------------------|-------------------------------------------|
| ZU-02-430 | IF430-00 USB to Serial UART Converter   | RS-232 programming adapter                |
| KA-30-101 | Cable Service & Remote 80cm             | Cable from RS-232 adapter to Prisma board |
| KA-30-051 | USB-Cable, Highspeed, type A/B m/m 1,8m |                                           |

## Serial Adapter and Cables for PC with COM Port:

| Part #    | Part Description                      | Additional Info                           |
|-----------|---------------------------------------|-------------------------------------------|
| ZU-02-370 | IF370-00-R10 RS232 to UART Converter  | RS-232 programming adapter                |
| KA-30-101 | Cable Service & Remote 80cm           | Cable from RS-232 adapter to Prisma board |
| N/A       | Standard RS-232 Extension Cable (1:1) | Optional to connect ZU-02-370 to the PC   |

#### DediProg SF100 SPI Programmer (optional):

| Part #    | Part Description                        | Additional Info                                 |
|-----------|-----------------------------------------|-------------------------------------------------|
| FH-20-001 | DediProg SF100 SPI Programmer           |                                                 |
| N/A       | USB A-A Cable                           | Comes with the DediProg SF100 SPI<br>programmer |
| ZU-02-399 | IF399-00-SPI Buffer interface for PIIIA |                                                 |
| KA-30-377 | Cable SPI-Buffer-Interface 8pol. 150mm  |                                                 |

The DediProg SF100 SPI programmer is used to flash the firmware and the RS-232 connection is used to program the EDID and the panel configuration data to the Prisma board.

# 4.2 Supported Operating Systems

- Windows 8.1 (32-bit, 64-bit)
- Windows 10 (32-bit, 64-bit)

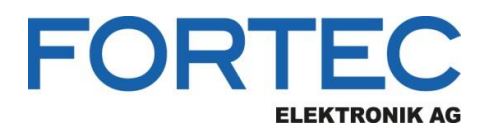

# **5** Supported Features

# 5.1 Panel Configuration

Many different panels can be connected to the controller boards, but every panel needs a specific configuration (LVDS-, timing-, power- and backlight configuration). MStarRover provides a GUI to generate a complete configuration for the desired panel and backlight unit. This configuration can be loaded to the controller board or read back from the controller board. The panel configuration is stored on the controller board in a dedicated area of the main memory (SPI Flash).

MStarRover also allows saving of the configuration as an XML file and loading of a configuration from an XML file.

# 5.2 Firmware Update

MStarRover can load firmware updates to the controller board and read the firmware back from the board. The file format of the firmware is BIN. The firmware is stored on the board in an SPI flash. Contact your sales representative at Fortec group to get the current firmware for your controller board.

# 5.3 EDID Programming

EDIDs are EEPROMs which store the Extended Display Identification Data as defined by VESA. MStarRover can read and write all EDIDs on the controller board.

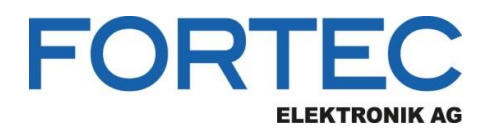

# 6 Installation

To install MStarRover on a PC, execute the setup **MStarRover\_X.X.X\_Setup\_x86.exe**.

# 6.1 Registry Setup for PrismaMediaECO-II with USB to Serial Port Adapter

The step described here is just necessary if the USB to serial port converter of PrismaMediaECO-II is used. For every Prisma board that is connected to the USB port of the PC, a new COM port is created. To avoid this behavior, a binary key in Registry can be created and set to the value 01

HKEY\_LOCAL\_MACHINE\SYSTEM\CurrentControlSet\Control\UsbFlags\IgnoreHWSerNum04036001

| 📸 Registrierungs-Editor              |                    |      |                              |            |                         |
|--------------------------------------|--------------------|------|------------------------------|------------|-------------------------|
| Datei Bearbeiten Ansicht Favoriten ? |                    |      |                              |            |                         |
| Þ 🌗 Pow                              | ver                | *    | Name                         | Тур        | Daten                   |
| ⊳-퉲 Print                            | t                  |      | ab (Standard)                | REG SZ     | (Wert nicht festgelegt) |
| 🚹 Prio                               | rityControl        |      | Real Janore HWSerNum04036001 | REG BINARY | 01                      |
| 🚹 Proc                               | ductOptions        |      | ignorer moentametroscost     | NEO_DIMANT | 01                      |
|                                      | note Assistance    |      |                              |            |                         |
| ⊳ - 퉲 RtlQ                           | ueryRegistryConfig |      |                              |            |                         |
| ⊳ - 퉲 Safe                           | Boot               |      |                              |            |                         |
| ⊳ - 퉲 Scsil                          | Port               |      |                              |            |                         |
| ⊳                                    | urePipeServers     |      |                              |            |                         |
| 🔋 🔐 Secu                             | urityProviders     |      |                              |            |                         |
|                                      | /iceGroupOrder     |      |                              |            |                         |
| Servi                                | viceProvider       |      |                              |            |                         |
| ⊳ - 🍌 Sess                           | sion Manager       |      |                              |            |                         |
|                                      | ИР                 |      |                              |            |                         |
|                                      | //ServiceList      |      |                              |            |                         |
| ⊳ - 퉲 Srp                            |                    |      |                              |            |                         |
|                                      | ExtensionConfig    |      |                              |            |                         |
| ⊳ - 🚹 StillI                         | Image              |      |                              |            |                         |
|                                      | rage               |      |                              |            |                         |
|                                      | temInformation     |      |                              |            |                         |
| > 🏭 Syste                            | emResources        |      |                              |            |                         |
| 🔉 📙 Tabl                             | letPC              | _    |                              |            |                         |
| 🔉 🔟 Tern                             | minal Server       | =    |                              |            |                         |
| Time                                 | eZoneInformation   |      |                              |            |                         |
| ⊳ 🔟 usbf                             | flags              |      |                              |            |                         |
|                                      |                    |      |                              |            |                         |
| Computer\HKEY_LOCAL_MAC              | CHINE\SYSTEM\Curre | entC | ontrolSet\Control\usbflags   |            |                         |

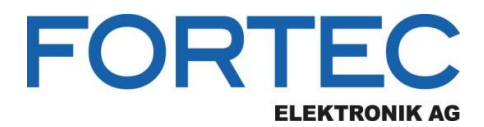

Manual

# 7 Hardware Setup

- 1.) Connect the COM port of the PC to the UART connector
  - a. PrismaECOeDP-II:
  - b. PrismaMediaECO-II: CN8
  - c. PrismaMINI-HDMI-DP-II: CON7
- 2.) Optional: Connect the DediProg SF100 adapter to the SPI connector
- 3.) Do not connect the display or the backlight converter to the Prisma board
- 4.) Connect the Prisma board to the power supply (12V or 24V)

The picture below shows the hardware setup to program the firmware via the DediProg SF100 SPI programmer and the EDID and panel configuration data via RS-232:

CON8

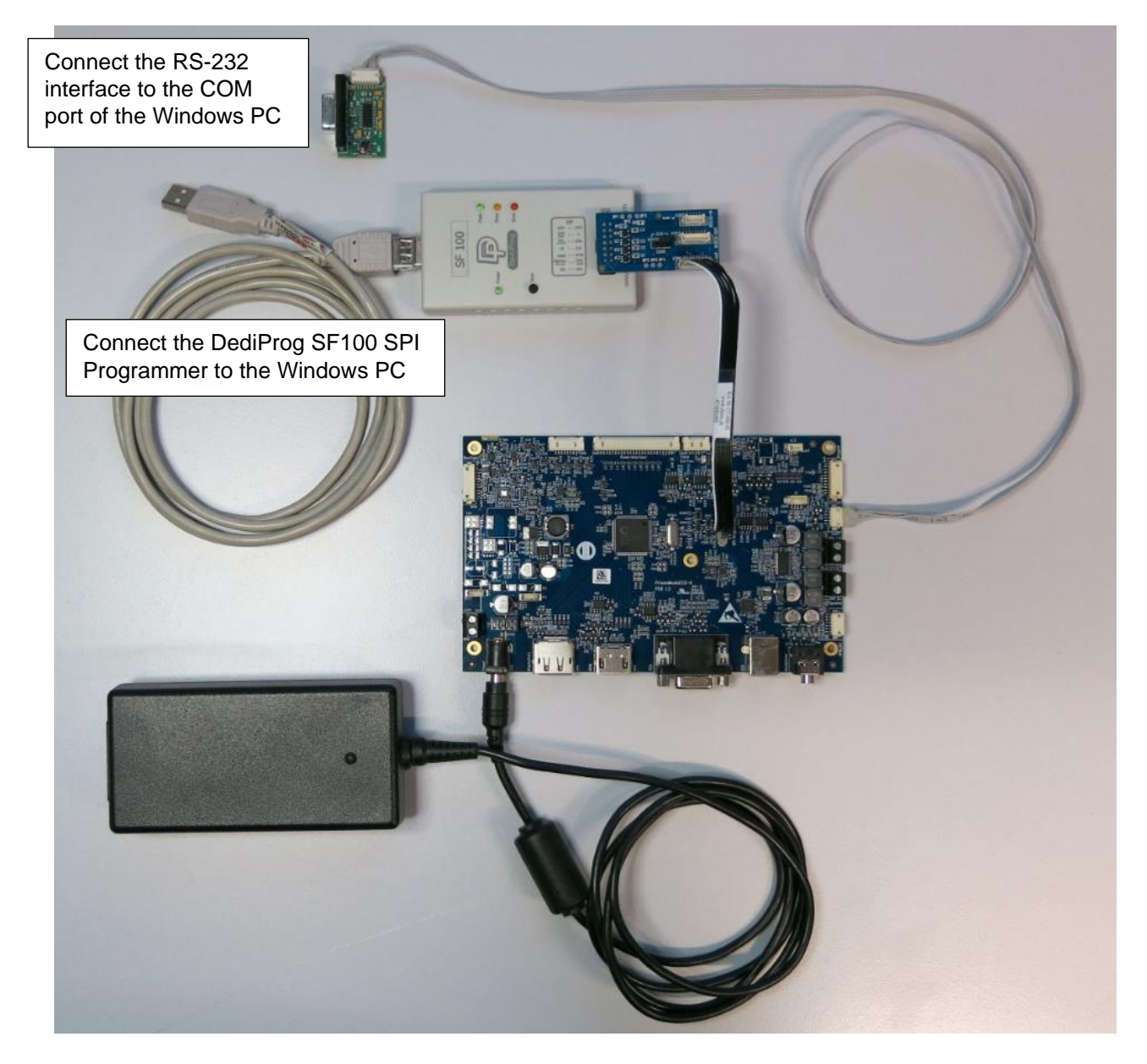

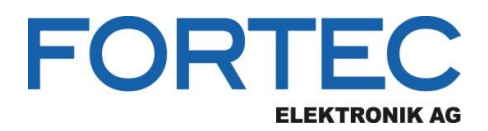

#### **Graphical User Interface (GUI)** 8

| Simple Mode:                                                                                                    | Advanced Mode:                                                                           |
|----------------------------------------------------------------------------------------------------|------------------------------------------------------------------------------------------|
| () MStarRover – $\Box$ X                                                                                                    | (I) MStarRover – 🗆 🗙                                                                     |
| Device Setup Panel Configuration About                                                                                                    | Device Setup Panel Configuration About                                                   |
| Device Info                                                                                                    | Device Info                                                                              |
| Board Type: PrismaMediaECO-II 🗸 Detect                                                                                                    | Board Type: PrismaMediaECO-II                                                            |
| Firmware Version: 2.4.0                                                                                                    | Firmware Version: 2.4.0                                                                  |
| Device Storage                                                                                                    | Device Storage                                                                           |
| EDID #0: HDMI                                                                                                    | O EDID #0: HDMI                                                                          |
| O EDID #1: VGA                                                                                                    | O EDID #1: VGA                                                                           |
| EDID #2: DisplayPort                                                                                                    | O EDID #2: DisplayPort                                                                   |
| O SPI Flash: Firmware                                                                                                    | O SPI Flash: Firmware                                                                    |
| All                                                                                                    | All                                                                                      |
| Read from Device     Write to Device     Erase Device       Firmware Programming Adapter     Use DediProg SF 100 Adapter for Firmware Programming | Read from Device     Write to Device     Erase Device       Firmware Programming Adapter |
|                                                                                                    |                                                                                          |
| Port: COM6 V Switch to Advanced Mode Close                                                                                                    | Port: COM6 V Switch to Simple Mode Close                                                 |

# 8.1 COM Port Selection

COM port selection drop down menu allows the user to select which serial port of the PC is to be used. MStarRover remembers the last port selection so the selection is only required once. PrismaMediaECO-II boards connected via USB are listed as a COM port too.

# 8.2 Switch between Advanced and Simple Mode

There are two different modes of operation, explained in the next sections. The "Switch to Advanced/Simple Mode" button allows user to switch among those modes. This button does not exist in the MStarRoverLite version.

#### 8.2.1 Simple Mode

MStarRover starts with the Simple Mode which only has the most basic functions to not to confuse the user and simplify the workflow. The user can perform Write All or Read All operations with the Simple Mode.

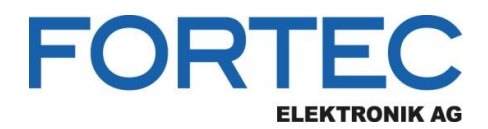

## 8.2.2 Advanced Mode

The user can switch to **Advanced Mode** to enable sub operations of the programming process. Advanced Mode can be switched on and off using the pushbutton on the right bottom of the software. Please note, that this button and functionality is not available in the MStarRoverLite version.

## 8.3 Device Setup

Device Setup is the first tab of the software which shows the board information, storage devices and basic operations.

## 8.3.1 Device Info

Device info section can be seen on the top of the Device Setup tab. It informs the user about the connected board and the version of the firmware found on the board. This section is updated after a click on the **Detect** button. If the board is never flashed before, it will show "Not Detected"

## 8.3.2 Device Storage

Device Storage section allows the user to select specifically which part of the board to be programmed. Only **All** selection is enabled in the Simple Mode and in Advanced Mode some of the EDIDs can be disabled according to hardware and firmware version.

The user can select among

- EDID #0: HDMI
- EDID #1: VGA
- EDID #2: DisplayPort
- SPI Flash: Firmware
- All

EDIDs, as the name implies, are EEPROMs which store the Extended Display Identification Data as defined by VESA.

SPI Flash is the nonvolatile memory for storing the firmware of the controller.

The **All** operation allows the user to read or write all the components at once as a compressed zip file. The Zip file contains files with specific prefix scheme.

| File Type          | Prefix  |
|--------------------|---------|
| Firmware           | FW_     |
| EDID – HDMI        | EDID0_  |
| EDID – VGA         | EDID1_  |
| EDID – DisplayPort | EDID2_  |
| Panel Config       | CONFIG_ |

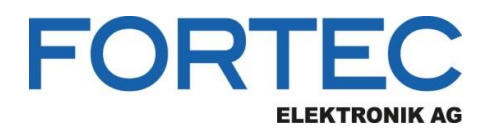

## 8.3.3 Device Communication

Device communication section contains the buttons to start the required operation.

User can perform

- Detect
- Read from Device
- Write to Device
- Erase Device

operations.

Detect operation identifies the connected board and the firmware present on the board. It also disables EDID radio buttons if it is not supported with the present firmware.

As the names imply Read, Write and Erase buttons perform the read, write and erase operations on the selected device by the Device storage.

The Erase button is not enabled in the MStarRoverLite version.

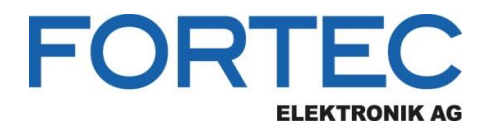

# 8.4 Panel Configuration

Every TFT-LCD panel and backlight converter combination has different timing parameters and voltages. Panel configuration, the middle tab in the MStarRover interface, allows the user to set those panel timing parameters and voltages, backlight unit control parameters and voltages and power up and down sequences.

| MStarRover                                                                                   | -        |           | × |
|----------------------------------------------------------------------------------------------|----------|-----------|---|
| Device Setup Panel Configuration About                                                       |          |           | 0 |
| Configuration Timing LVDS Power Seq. Backlight                                               |          |           |   |
| Panel Configuration                                                                          |          |           |   |
| Configuration ID: Max. 20 characters                                                         |          |           |   |
| Configuration Version: Max. 16 characters                                                    |          |           |   |
| Panel Voltage:                                                                               |          | •         |   |
| Configuration Note:<br>This note is only saved to the xml file, it is not written to the dev | ice      |           |   |
|                                                                                              |          |           |   |
|                                                                                              |          |           |   |
|                                                                                              |          |           |   |
|                                                                                              |          |           |   |
|                                                                                              |          |           |   |
|                                                                                              |          |           |   |
|                                                                                              |          |           |   |
| Revision of loaded panel configuration structure:                                            |          |           |   |
| Max. revision supported by FW: 1.1                                                           |          |           |   |
|                                                                                              |          |           |   |
|                                                                                              |          |           |   |
|                                                                                              |          |           |   |
|                                                                                              |          |           |   |
|                                                                                              |          |           |   |
| Panel Configuration Actions                                                                  |          |           |   |
| Load File Save to File Read from Device                                                      | Write    | to Device |   |
| WARNING: Wrong settings can damage your bard                                                 | warel    |           |   |
| Please check carefully your panel and backlight converter                                    | datashee | ets!      |   |
| Port: COM6 V                                                                                 | de       | Clos      | e |

## 8.4.1 Buttons

Four buttons at the bottom of the window provide the following functions:

## Load File

Read panel configuration parameters from an XML file and display them in the MStarRover GUI.

#### Save to File

Save the configuration parameters currently shown in the GUI to an XML file.

#### **Read from Device**

Read panel configuration parameters via serial port from the connected controller board and show them in the MStarRover GUI. For this a powered board with running FW must be connected to the PC.

## Write to Device

Load the configuration parameters currently shown in the GUI to the connected controller board. For this a powered board with running firmware must be connected to the PC.

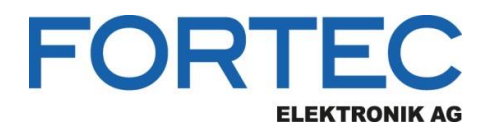

## 8.4.2 Configuration Tab

## **Configuration ID**

This string identifies the panel configuration (e.g. panel type, product number etc.). It is 20 characters long. The ID can be chosen freely.

### **Configuration Version**

This string identifies the version of the panel configuration. It is 16 characters long. There might be different configurations for the same panel, they can be differentiated by the version number. The version can be chosen freely.

## Panel Voltage

Our controller boards support panels with 3.3V, 5V and 12V supply voltage.

# Attention: Selecting the wrong voltage can damage your panel!

| MStarRover                                                                                                    |                                  | _                           |                  | × |
|----------------------------------------------------------------------------------------------------|----------------------------------|-----------------------------|------------------|---|
| evice Setup Panel Configuration About                                                                                                    |                                  |                             |                  | • |
| Configuration Timing LVDS Power Seq. Bac                                                                                                    | cklight                          |                             |                  |   |
| Panel Configuration                                                                                                    |                                  |                             |                  |   |
| Configuration ID: Max. 20 characters                                                                                                    |                                  |                             |                  |   |
| Configuration Version: Max. 16 characters                                                                                                    |                                  |                             |                  |   |
| Panel Voltage:                                                                                                    |                                  |                             | •                |   |
| Configuration Note:                                                                                                    |                                  |                             |                  |   |
| This note is only saved to the xhill he, it is not written to t                                                                                                    | ule devic                        | .e                          |                  |   |
|                                                                                                    |                                  |                             |                  |   |
| Revision of loaded panel configuration structure:                                                                                                    |                                  |                             |                  |   |
| Revision of loaded panel configuration structure:<br>Max. revision supported by FW: 1.1                                                                                                    |                                  |                             |                  |   |
| Revision of loaded panel configuration structure:<br>Max. revision supported by FW: 1.1                                                                                                    |                                  |                             |                  |   |
| Revision of loaded panel configuration structure:         Max. revision supported by FW:       1.1         Panel Configuration Actions         Load File       Save to File       Read from Definition Definition Definition Definition Definition                                                             | evice                            | Write                       | to Device        |   |
| Revision of loaded panel configuration structure:         Max. revision supported by FW:         1.1         Panel Configuration Actions         Load File       Save to File         Read from De         WARNING: Wrong settings can damage you         Please check carefully your panel and backlight cort | evice  <br>ur hardw<br>nverter d | Write :<br>are!<br>Jatashee | to Device<br>ts! |   |

#### **Configuration Note**

This field can be used, to save some description, comment or note to the XML file. This info is not transferred to the Prisma board. It is intended to give the user a possibility to save important information together with the configuration file.

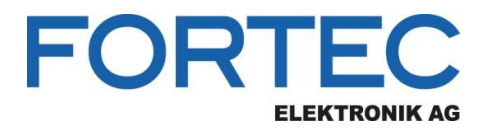

## 8.4.3 Timing Tab

|                             | •                                 |                                    |                                  |                   |          |
|-----------------------------|-----------------------------------|------------------------------------|----------------------------------|-------------------|----------|
| evice Setup Panel C         | onfiguration                      | About                              |                                  |                   |          |
| Configuration Timin         | g LVDS                            | Power Seq.                         | Backlight                        |                   |          |
| Horizontal Panel Timin      | g                                 |                                    |                                  |                   |          |
| Horizontal active pixe      | ls:                               |                                    | 1920                             |                   | <b>+</b> |
| Typ. horizontal total p     | ixels:                            |                                    | 2192                             |                   | <b></b>  |
| Min. HSync width:           |                                   |                                    | 4                                |                   | *        |
| Min. HSync backporch        | 1:                                |                                    | 32                               |                   | <b>*</b> |
| -Vertical Panel Timing -    |                                   |                                    |                                  |                   |          |
| -<br>Vertical active lines: |                                   |                                    | 1080                             |                   | <b></b>  |
| Typ. vertical total line    | s:                                |                                    | 1125                             |                   | <b>*</b> |
| Min. VSync width:           |                                   |                                    | 4                                |                   | <b>*</b> |
| Min. VSync backporch        | :                                 |                                    | 4                                |                   | *        |
| Max. vertical frequen       | cy (Hz):                          |                                    | 68                               |                   | -        |
| Min. vertical frequence     | y (Hz):                           |                                    | 50                               |                   | <b></b>  |
| Panel Configuration Acti    | ons                               |                                    |                                  |                   |          |
| Load File                   | Save to File                      | e Read f                           | rom Device                       | Write t           | o Device |
| WARNI<br>Please check c     | NG: Wrong set<br>arefully your pa | tings can dama<br>anel and backlio | ge your hardw<br>oht converter o | are!<br>datasheet | ts!      |

### Horizontal Panel Timing

Set the values "Horizontal active pixels", "Typ. horizontal total pixels", "Min. HSync width" and "Min. HSync backporch" according to the display datasheet. All values must be greater than 0. The definition of these parameters can be seen in the following diagram.

#### **Vertical Panel Timing**

Set values "Vertical active lines", "Typ. vertical total lines", "Min. VSync width", "Min. VSync backporch", "Max. vertical frequency (Hz)" and "Min. vertical frequency (Hz)" according to the display datasheet. All values must be greater than 0. The definition of these parameters can be seen in the following diagram.

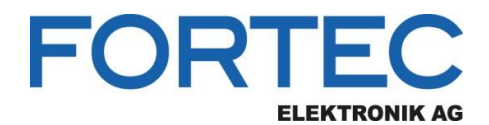

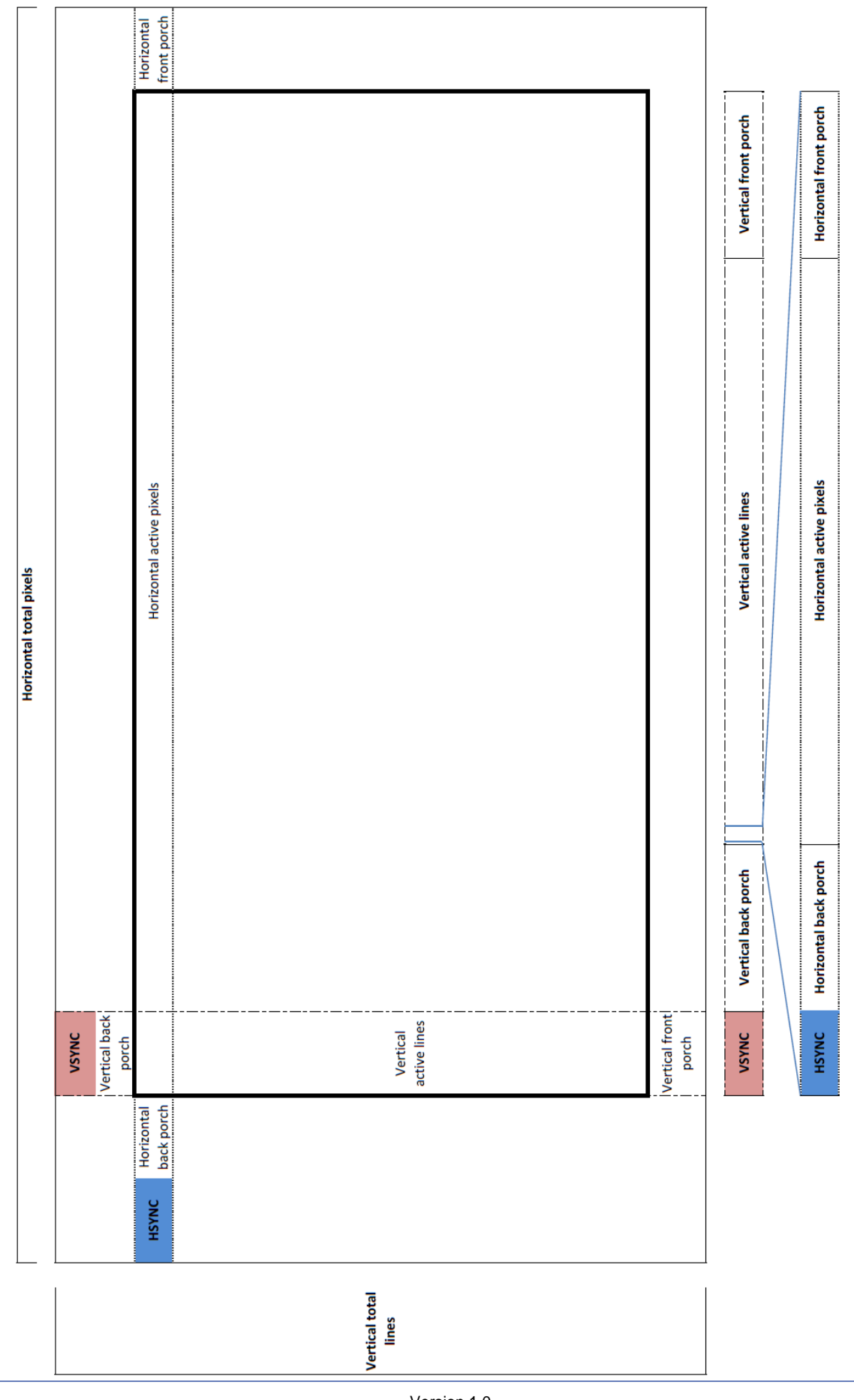

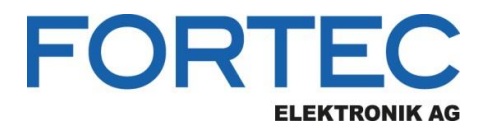

## 8.4.4 LVDS Tab

| evice Setup Panel Configuration                 | About                                 |                                           |               |  |
|-------------------------------------------------|---------------------------------------|-------------------------------------------|---------------|--|
| Configuration Timing LVDS                       | Power Seq.                            | Backlight                                 |               |  |
| LVDS Output                                     |                                       |                                           |               |  |
| Pixel per clock:                                |                                       | 2                                         | •             |  |
| Color depth:                                    |                                       | 8 Bit                                     | -             |  |
| Data mapping:                                   | VESA (non-conve                       | entional) 🔻                               |               |  |
| LVDS Channel Swap:                              | Disable                               | -                                         |               |  |
| Spread spectrum:                                |                                       | Disable                                   | •             |  |
| Spread modulation range (%):                    | 0.4                                   |                                           |               |  |
| Spread modulation frequency (kH                 |                                       |                                           |               |  |
| LVDS voltage swing:                             |                                       | 250mV -                                   |               |  |
| LVDS Option Pins                                |                                       |                                           |               |  |
| Option pin 0 logic level:                       |                                       | Low (OV)                                  | •             |  |
| Option pin 0 voltage level:                     |                                       | 3.3V                                      | ~             |  |
| Option pin 1 logic level:                       |                                       | Low (0V)                                  | -             |  |
| Option pin 2 logic level:                       | Low (0V)                              | •                                         |               |  |
| Option pin 3 logic level:                       | Low (0V)                              | •                                         |               |  |
| Option pin 3 voltage level:                     | 3.3V                                  | Y                                         |               |  |
| Panel Configuration Actions                     |                                       |                                           |               |  |
| Load File Save to F                             | File Read f                           | rom Device Wr                             | ite to Device |  |
| WARNING: Wrong s<br>Please check carefully your | ettings can dama<br>panel and backlig | ge your hardware!<br>ght converter datasł | heets!        |  |

### LVDS Output

#### **Pixel per clock**

1 or 2 pixel transmitted per LVDS clock cycle

### Color depth

6 or 8 bit per R, G and B color component

#### Data mapping

JEIDA (conventional LVDS data mapping) or VESA (non-conventional LVDS data mapping).

#### LVDS Channel Swap

On dual channel LVDS, this option allows swapping odd and even channel.

## Spread spectrum

Enable or Disable the LVDS spread spectrum feature

### Spread modulation range

Set the spread spectrum modulation range to a value between 0% and 3.0% of the LVDS clock frequency

## Spread modulation frequency

Set the spread spectrum modulation frequency to a value between 0 kHz and 40 kHz

## LVDS voltage swing

The voltage swing of the LVDS signal can be set to 200mV, 250mV, 300mV or 350mV

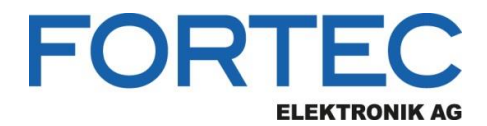

## LVDS Option Pins

Our TFT controller boards provide output pins which can be used to control special panel options. For example, many panels offer the possibility to select the color depth or data mapping via a dedicated input pin. Such options can be selected by connecting the panel pins to the board's option pins. There are three option pins on our controller boards and their logic level is configurable by MStarRover. Most pins have a logic high voltage level of 3.3V, for pins 0 and 3 the voltage level can be set to 3.3V or 5V. Note that the option pins are included in the power sequencing process: In case an option pin is set to high it is switched on and off together with the Panel Power.

Option pin 0 logic level: Option pin 0 voltage level: Option pin 1 logic level: Option pin 2 logic level: Option pin 3 logic level: Option pin 3 voltage level: Low (0V) or High (3.3V or 5V) 3.3V or 5V Low (0V) or High (3.3V) Low (0V) or High (3.3V) Low (0V) or High (3.3V or 5V) 3.3V or 5V

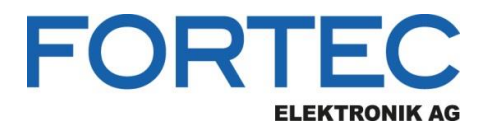

# 8.4.5 Power Sequencing Tab

| MStarRover                                 |                                         |                                        | -            |           |   |
|--------------------------------------------|-----------------------------------------|----------------------------------------|--------------|-----------|---|
| Device Setup Panel Configuration           | on About                                |                                        |              |           |   |
| Configuration Timing LVD                   | S Power Seq.                            | Backlight                              |              |           |   |
| Power-ON Sequencing                        |                                         |                                        |              |           |   |
| Panel power ON delay (ms):                 |                                         | 0                                      |              | *         |   |
| LVDS data ON delay (ms):                   |                                         | 30                                     |              | <b>*</b>  |   |
| Backlight power ON delay (ms):             |                                         | 320                                    |              | -         |   |
| Brightness control ON delay (ms            | ):                                      | 350                                    |              | -         |   |
| Backlight enable ON delay (ms):            |                                         | 370                                    |              | *         |   |
| Power-OFF Sequencing                       |                                         |                                        |              |           |   |
| Panel power OFF delay (ms):                |                                         | 250                                    |              | *         |   |
| LVDS data OFF delay (ms):                  |                                         | 210                                    |              | *         |   |
| Backlight power OFF delay (ms)             | :                                       | 100                                    |              | *         |   |
| Brightness control OFF delay (m            | is):                                    | 50                                     |              | *         |   |
| Backlight enable OFF delay (ms)            | :                                       | 0                                      |              | *<br>*    |   |
| Min. wait time between OFF and             | l ON (ms):                              | 1200                                   |              | \$        |   |
|                                            |                                         |                                        |              |           |   |
| Panel Configuration Actions                |                                         |                                        |              |           | _ |
| Load File Save t                           | o File Read                             | from Device                            | Write f      | to Device |   |
| WARNING: Wron<br>Please check carefully yo | g settings can dan<br>ur panel and back | age your hardwar<br>light converter da | e!<br>tashee | ts!       |   |
| rt: COM6 ×                                 | Swite                                   | h to Simple Mode                       |              | Close     | _ |

Five signals are part of the power sequencing process:

- Panel power (3.3V, 5V or 12V)
- LVDS data
- Backlight power
- Brightness control (PWM signal or analog DC voltage)
- Backlight enable signal

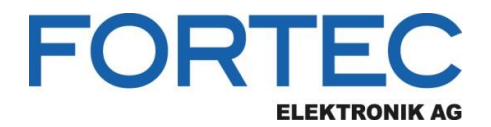

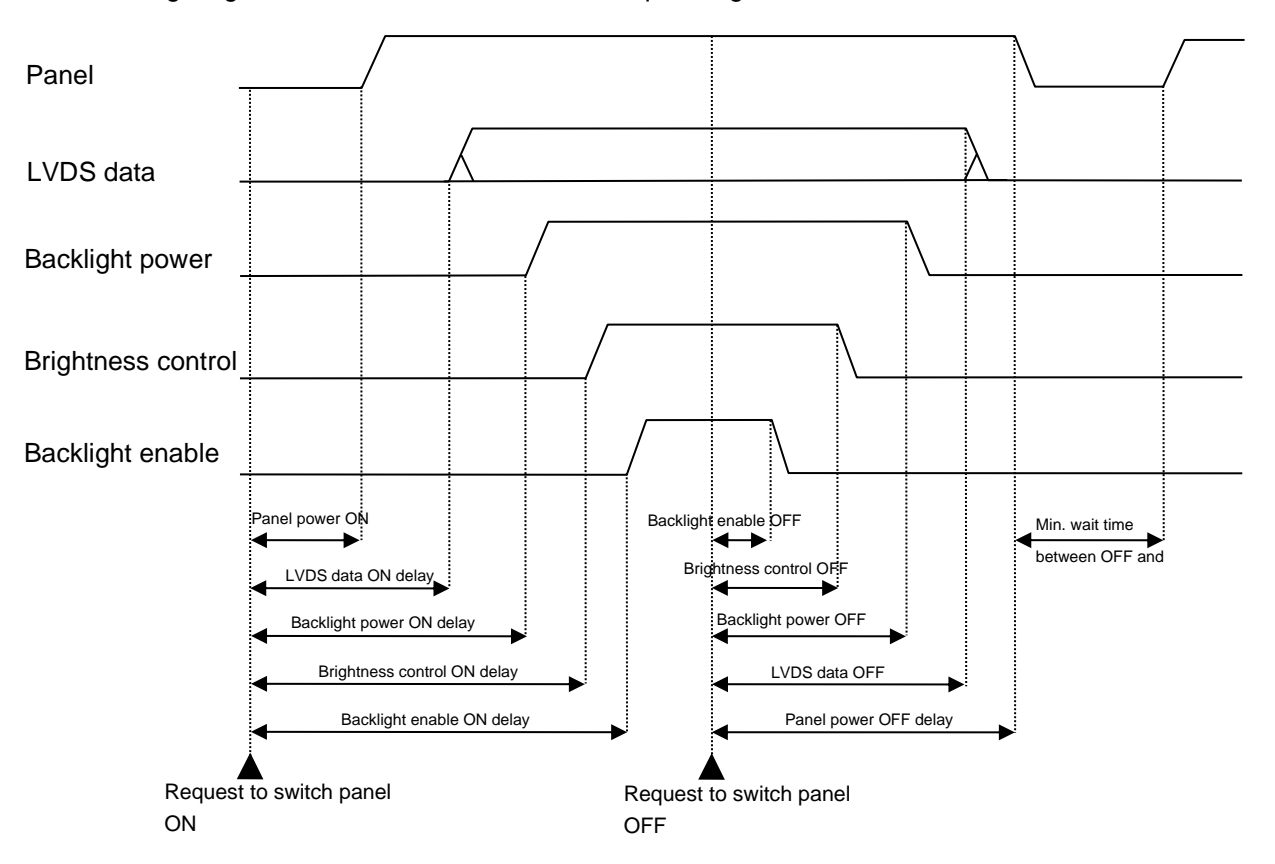

The following diagram shows the definition of the sequencing values:

The time unit of all sequencing values is milliseconds. The request to switch the panel on or off can come from the power button of the OSD keypad, IR remote control or by the controller itself when a valid input signal is found (switch on) or the signal is lost (switch off).

In most cases the panel power will be switched on first and the "Panel power ON delay" value can be set to 0. Similar, in most cases the backlight enable signal will be switched off first and the "Backlight enable OFF delay" value can be set to 0.

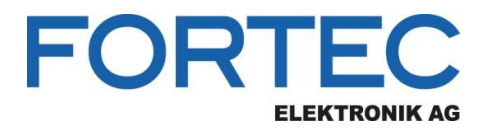

## 8.4.6 Backlight Tab

|                                           | out                              |
|-------------------------------------------|----------------------------------|
| Configuration Timing LVDS Pov             | ver Seq. Backlight               |
| Backlight Control                         |                                  |
| Backlight control type:                   | PWM -                            |
| Dimming type:                             | Backlight Dimming                |
| Voltage level of Backlight Enable signal: | 3.3V 🔻                           |
| Voltage level of PWM signal:              | 3.3V 🔻                           |
| Frequency of PWM signal (Hz): Range 75    | -55929Hz 225                     |
| PWM dutycycle for max. brightness (%):    | 100                              |
| PWM dutycycle for min. brightness (%):    | 10                               |
| Voltage level for max. brightness (V):    | 3,3 🗘                            |
| Voltage level for min. brightness (V):    | 0,0                              |
| Max. pixel brightness (%): Default is 50% | 50 🖨                             |
| Min. pixel brightness (%):                | 50 🗘                             |
|                                           |                                  |
| anel Configuration Actions                |                                  |
| anel Configuration Actions                | Read from Device Write to Device |

#### Backlight control type

Analog (variable DC voltage is used to control the brightness) or PWM (brightness is controlled by the duty cycle of a PWM signal).

#### Dimming type

Backlight Dimming (brightness is controlled by electrically changing the backlight), Pixel Dimming (brightness is controlled by changing the pixel color) or a combination of both; If combined is selected the lower 50% of the brightness range is controlled by pixel dimming and the upper 50% is controlled by backlight dimming.

#### Voltage level of Backlight Enable signal

3.3V or 5V

# Voltage level of PWM signal

3.3V or 5V

**Frequency of PWM signal (Hz)** The range for the PWM frequency is 75 Hz to 55929 Hz

### PWM dutycycle for max. brightness (%)

Enter the duty cycle of the PWM signal at which the backlight unit has its highest brightness.

## PWM dutycycle for min. brightness (%)

Enter the duty cycle of the PWM signal at which the backlight unit has its lowest brightness.

## Voltage level for max. brightness (V)

Enter the voltage level of the brightness control signal at which the backlight unit has its highest brightness.

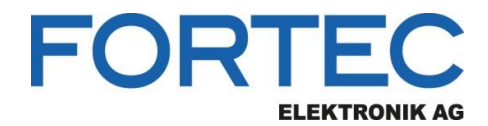

#### Voltage level for min. brightness (V)

Enter the voltage level of the brightness control signal at which the backlight unit has its lowest brightness.

#### Max. pixel brightness (%)

Relative value with range 0% to 100%; This value is usually set to 50% for best picture quality. Higher values than 50% will have the result that black is becoming grey. If "Backlight Dimming" is selected as dimming type, the pixel brightness is always set to "Max. pixel brightness".

#### Min. pixel brightness (%)

Relative value with range 0% to 100%; This value should be set to 8% or lower for best picture quality.

# 9 Command Line

MStarRover can also be started from a command line in command line mode. All options provided by the GUI (without creating a panel configuration) are available in command line mode. Open a DOS box or shell, go to your installation directory and type the following command for help:

MStarRover -?

This prints the following help screen:

```
Eingabeaufforderung
                                                                                                                                  \times
IStarRover v0.3.0.65030
onfiguration Tool for TFT Controller Boards
opyright: 2020-2021 Distec GmbH
http://www.distec.de
JSAGE:
MStarRover.exe"  -d portName [-t | -r | -e | -x # ] | [-i # | -I # | -p | -P | -c | -C | -a | -A fileName]
               -d : specify name of serial port (e.g. "-d COM1" on Windows, "-d ttyS0" on Linux)
                    detect board
                  : reset board
               # = 1: VGA
                        # = 2: DisplayPort
                    read FW from Flash device, output is a bin file write FW to Flash device, input is a bin file
               - p
               _ D
               -e : erase Flash device

c: read Panel Configuration, output is an xml file
c: write Panel Configuration, input is an xml file
a: read all, output is a zip file
A: write all, input is a zip file

               The running task can be aborted by pressing keys Ctrl+C
 \Program Files (x86)\Distec\MStarRover>
```

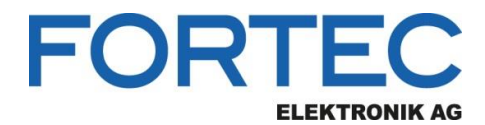

Our company network supports you worldwide with offices in Germany, Austria, Switzerland, the UK and the USA. For more information please contact:

**Headquarters** 

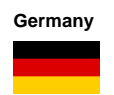

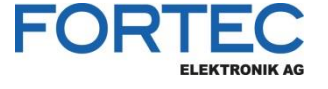

FORTEC Elektronik AG Augsburger Str. 2b 82110 Germering

Phone: E-Mail: Internet: +49 89 894450-0 info@fortecag.de www.fortecag.de

**Fortec Group Members** 

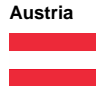

Germany

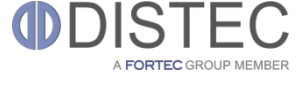

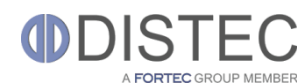

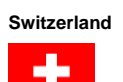

United Kingdom

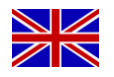

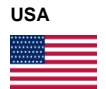

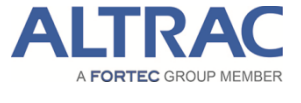

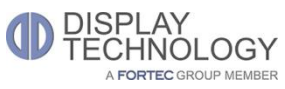

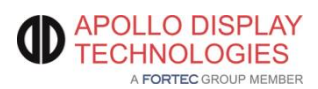

Distec GmbH Office Vienna Nuschinggasse 12 1230 Wien

Phone: E-Mail: Internet: +43 1 8673492-0 info@distec.de www.distec.de

Distec GmbH Augsburger Str. 2b 82110 Germering

Phone: E-Mail: Internet:

+49 89 894363-0 info@distec.de www.distec.de

ALTRAC AG Bahnhofstraße 3 5436 Würenlos

Phone: E-Mail: Internet:

Phone:

E-Mail:

+41 44 7446111 info@altrac.ch www.altrac.ch

Display Technology Ltd. Osprey House, 1 Osprey Court Hichingbrooke Business Park Huntingdon, Cambridgeshire, PE29 6FN

+44 1480 411600 info@displaytechnology.co.uk www. displaytechnology.co.uk Internet:

Apollo Display Technologies, Corp. 87 Raynor Avenue, Unit 1Ronkonkoma, NY 11779

Phone: E-Mail: Internet: +1 631 5804360 info@apollodisplays.com www.apollodisplays.com